# Ausbildungsgemeinschaft

der Feuerwehren Minden, Petershagen und Porta Westfalica

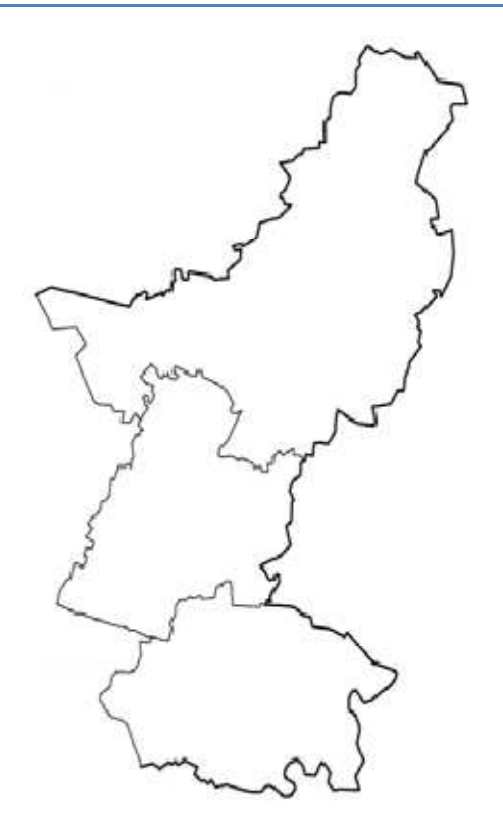

www.AusbGem.de

Anwenderdokumentation Ausbildungsportal

# Inhaltsverzeichnis

| Registrierung          | 2  |
|------------------------|----|
| Login                  | 4  |
| Testsystem             | 4  |
| Benutzerportal         | 5  |
| Benutzer Online        | 6  |
| Menü                   | 7  |
| Meine Daten            | 7  |
| Daten ändern           | 7  |
| Meine Anmeldung        | 8  |
| Meine Termine          | 8  |
| Meine Prüfungen        | 9  |
| Meine Module 1         | 0  |
| Private Nachrichten1   | 1  |
| Ausbildung1            | 2  |
| Informationen1         | 2  |
| Modul Termine          | 2  |
| Modul Anmeldung1       | 3  |
| Modul Restplatzbörse1  | 3  |
| Ausbildungsorte1       | 4  |
| Ausbildungsfragen1     | 15 |
| Ausbildungsunterlagen1 | 15 |
| Sicherheit/ UVV        | 15 |
| Teilnehmerbefragungen1 | 6  |
| Comunity 1             | 6  |
| Video Sammlung1        | 17 |
| Link Sammlung          | 17 |

# Registrierung

Um das Ausbildungsportal nutzen zu können, ist es einmalig erforderlich sich mit seinen persönlichen Daten zu registrieren.

Diese einmalige Registrierung kann durch jeden einzelnen über das Registrierungsformular durchgeführt werden.

Außerdem besteht für die Einheitsführer die Möglichkeit Benutzer/ Mitglieder der Einheit und somit auch des Ausbildungsportals anzulegen.

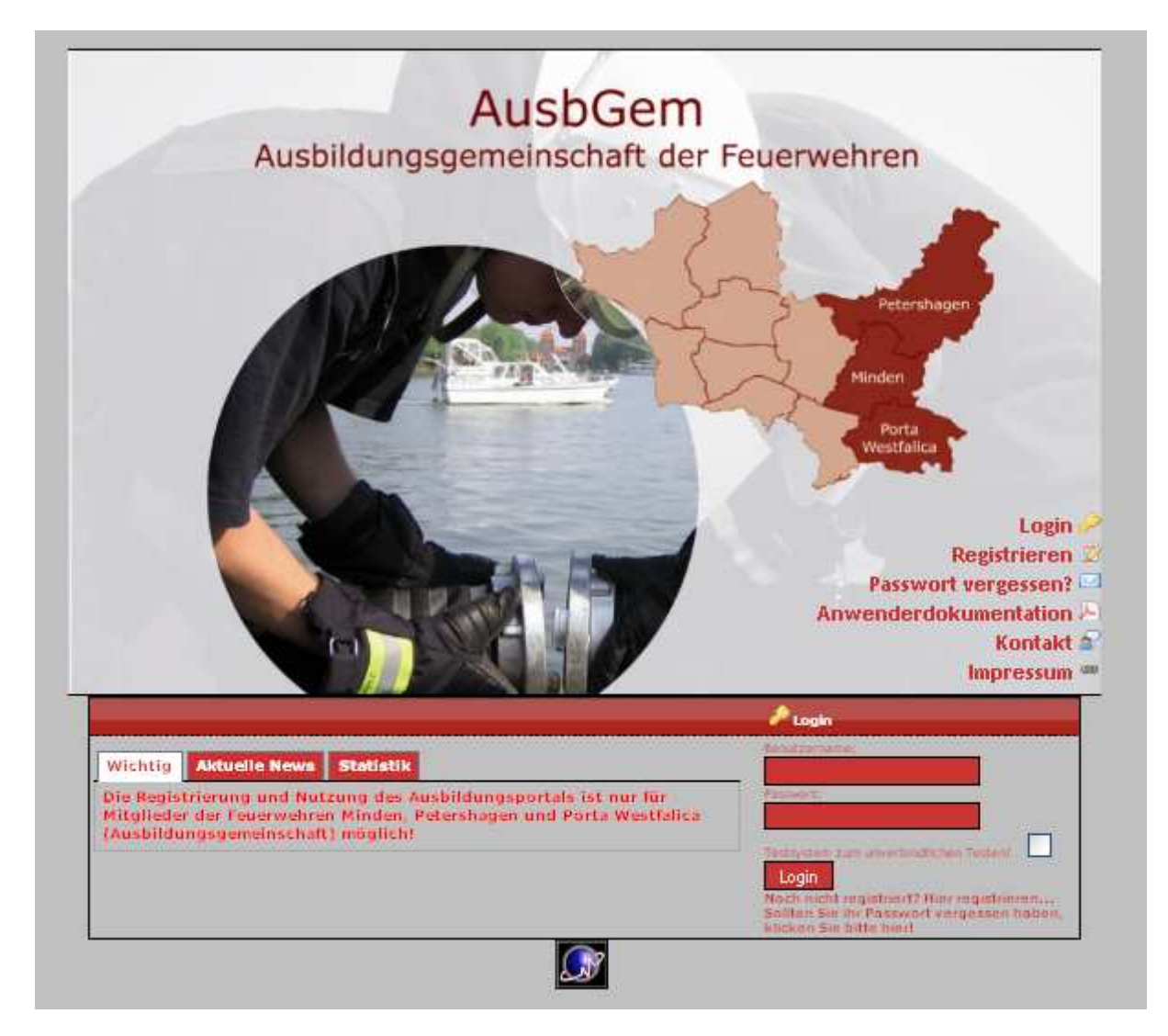

Maske zur Registrierung der Benutzer:

| Einheit: *                                                                                                    | ZZ Bitto auswählen >>                        |
|----------------------------------------------------------------------------------------------------|----------------------------------------------|
|                                                                                                    |                                              |
| Personal-Nr: (talls bekannt!)                                                                                   |                                              |
| Personal-Daten                                                                                                  |                                              |
| Funktion:                                                                                                    |                                              |
| Vomame: *                                                                                                    |                                              |
| Nachname: *                                                                                                    |                                              |
| Geburtsdatum:*                                                                                                  | 00 🔽 00 🔽 0000                               |
| Strasse:                                                                                                    |                                              |
| PLZ / Ort:                                                                                                    |                                              |
| Kontakt-Daten                                                                                                   |                                              |
| Email Adresse: *                                                                                                |                                              |
| Telefon: *                                                                                                    | Wählen 💌                                     |
| Handy:                                                                                                    | Wählen 💌                                     |
|                                                                                                    |                                              |
| Bitte gebe zur Bestätigung die 5<br>stellige Zahlenkombination in das<br>Eingabefeld 'Bestätigungscode'<br>ein! | 67722                                        |
|                                                                                                    | Neuen Bestätigungscode generieren            |
| Bestätigungscode: *                                                                                             |                                              |
| Mit der Bestätigung wird die <b>Daten</b><br>anerkannt.                                                         | schutzerklärung und die Nutzungsbestimmungen |
| Ihre IP Adresse:                                                                                                | 81.169.145.25                                |
| * Pflichtfeld                                                                                                   |                                              |
| Registrieren Zurücksetzen                                                                                       |                                              |

Die mit \* markierten Felder müssen ausgefüllt werden.

An die hier eingegebene E-Mail Adresse werden der Benutzername und das Passwort für die Anmeldung gesendet.

Das Geburtsdatum ist wichtig, da aus dem System heraus die Teilnahmebescheinigungen erzeugt werden.

# Login

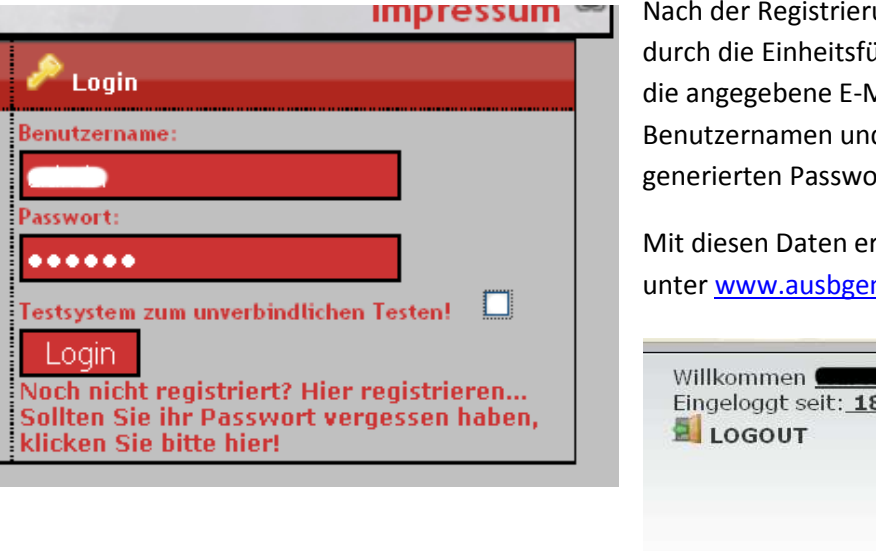

Nach der Registrierung und Freischaltung, durch die Einheitsführer, wird eine E-Mail an die angegebene E-Mail Adresse mit dem Benutzernamen und einem automatisch generierten Passwort verschickt.

Mit diesen Daten erfolgt dann die Anmeldung unter <u>www.ausbgem.de</u>.

Willkommen <u>Hackert</u> Eingeloggt seit: <u>18:23:46 Uhr</u> LOGOUT Dienstag, 09. November 2010

#### Testsystem

Bei der Anmeldung/ Login ist es auch möglich ein Testsystemauszuwählen. Im Testsystem sind alle Eingaben unverbindlich und dienen dazu sich mit dem System vertraut zu machen.

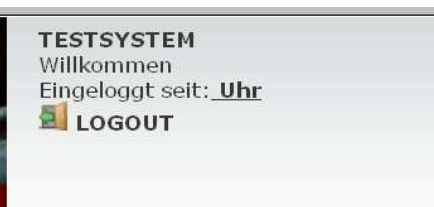

Nach dem Login, kann man oben rechts im Fenster das Benutzerportals erkennen, ob man im Testsystem oder im normalen System angemeldet ist. Das Testsystem wird durch den Text "TESTSYSTEM" über der Willkommensnachricht definiert.

Dienstag, 09. November 2010

# Benutzerportal

Die Benutzerportal Seite setzt sich aus drei Elementen zusammen.

Im Kopfbereich befindet sich das Menü mit den Benutzerdaten des angemeldeten Benutzers.

|                                                | Aus                                                                                                    | bGen                                                                                                    |                                                                                                    | Dand                                                                         |                                                                                                    |                    | ALOGOUT                                                                                                    |
|------------------------------------------------|----------------------------------------------------------------------------------------------------|----------------------------------------------------------------------------------------------------|----------------------------------------------------------------------------------------------------|------------------------------------------------------------------------------|----------------------------------------------------------------------------------------------------|--------------------|----------------------------------------------------------------------------------------------------|
|                                                | EINE DATEN                                                                                                    | T AUSBELD                                                                                                    | DUNG Y C                                                                                                    | онмынату (                                                                   | n der rese                                                                                          | WEITER MARTINESS   | Dienstag, 09. November 2010                                                                                                    |
| HTNE /                                         |                                                                                                    |                                                                                                    |                                                                                                    |                                                                              |                                                                                                    |                    |                                                                                                    |
| AK                                             | TUELLE NE                                                                                                    | ws                                                                                                    | 123                                                                                                    | 45678910                                                                     | 11 12 13 14                                                                                         | 15 16 17 18 19 > > |                                                                                                    |
| ette = <u>201</u><br>7.04.10 -<br>olgende :    | <u>10</u><br>21:08 Uthr von<br>Anderingen be                                                                                                    | * Actuals<br>te a 2010 la Forant                                                                                                    |                                                                                                    |                                                                              |                                                                                                    |                    | Companying (0)                                                                                                    |
| neue Au<br>Die Vorg                            | iblidung i - ur<br>abe i der welte                                                                                                    | id Profungsold<br>Hesen                                                                                                    | ung                                                                                                    |                                                                              |                                                                                                    |                    | BENUTZER-MENU                                                                                                    |
| röarám n                                       | ilerer de iliciti                                                                                                    | t                                                                                                    |                                                                                                    |                                                                              |                                                                                                    |                    | Meine Daten                                                                                                    |
| allo,                                          | 12.38 UNY VOI                                                                                                    | Admin                                                                                                    |                                                                                                    |                                                                              |                                                                                                    |                    | Cluber Andern<br>Mann Anneddunger                                                                                                    |
| rsachea<br>ean làrs<br>atach ma                | dringend Unte<br>chon malietwa<br>al welferiesen                                                                                                    | rsWitzeng beiden<br>svon PHP end M                                                                                                   | r Programmlen<br>,902 L,oder CS                                                                                                    | ung dieser Shel<br>Sgehört habt da                                           | un seit lirgen                                                                                      | ar ficităg.        | Marrie Terrane<br>Marrie Pulkorgien<br>Werne Module<br>In Private Nationation                                                                                                    |
| irsnoben<br>Ienn Ibrs<br>Intich Ima            | dringend Unite<br>chon mai etwar<br>al welferfenen                                                                                                    | ns Witzeng bei der<br>s von PHP und M                                                                                                | r Programm (en<br><sub>1</sub> 90° L, oder CS                                                                                                    | ing dieser Sile!<br>Sgehörthabt, da                                          | nn seit lirgen                                                                                      | an nicitig.        | Marcin Terraine<br>Marcin Politorgan<br>Works Module<br>E Private Nathoothes                                                                                                    |
| Irsnoben<br>Iean Ibrs<br>Intich Ind<br>ME      | dringend Unit<br>clion mai etwa<br>al veilferiesen<br>Sin E TER Minis<br>2010                                                                                                    | roWtring belde<br>i von PHP und M                                                                                                    | Programmien<br>/991, oder CS                                                                                                    | ng dkær Slef<br>Sgelört labt, d                                              | nn seit lirgen                                                                                      | iai ricitig.       | Marcin Terryona<br>Marcin Terryona<br>Marcin Politorgan<br>Marcin Modula<br>Privata Nathodolan<br><u>Au shilduna</u><br><u>Modulosan</u><br>Modulosan PDP<br><u>Modulosan</u><br>Modulosan PDP                                                                                                    |
| rsioles<br>est litrs<br>stack ma<br>ME         | dringend Unit<br>clion mai etwa<br>al welferienen<br>cline TER MINE<br>color<br>color<br>colo | ns Witznag bei den<br>s voa PHP nad M                                                                                                | Programmien<br>(SQL, oder CS<br>Society of a                                                                                                    | ng dikser Sile (<br>Sgeliört labt, d<br>G                                    | nn seitlikrgen                                                                                      | ar ricitly.        | Marcia Terryona<br>Marcia Terryona<br>Marcia Politurgan<br>Weine Machoditan<br>Privata Nachoditan<br>Au childuna<br>O tetarmutodian<br>Modul - Terriora<br>Modul - Annediung<br>O Modul - Annediung<br>O Modul - Annediung                                                                                 |
| irsicken<br>lens litrs<br>latisch ins<br>ME    | dringend Unit<br>chon mailetwar<br>al weiterlissen<br>inte TER Minis<br>inte<br>inte<br>inte<br>inte<br>inte<br>inte<br>inte<br>inte                                                                                                    | na Witting belok i<br>s von PHP und M<br>s<br>s<br>s<br>s<br>s<br>s<br>s<br>s<br>s<br>s<br>s<br>s<br>s<br>s<br>s<br>s<br>s<br>s<br>s | Programmien<br>(301L, oder CS<br>(301L)<br>(301L)<br>(30 | ng dkser Sfel<br>Sgelört kabt, d<br>en en en en en en en en en en en en en e | nn seit lärgen                                                                                      | ar ficiðg.         | Marcia Terrpros<br>Marcia Terrpros<br>Marcia Producina<br>Provins Nath-Coltan<br>Au shilduna<br>Diformationina<br>Modul - Terrpros<br>Modul - Ameridiang<br>Modul - Nexesinatione<br>Modul - Nexesinatione<br>Modul - Nexesinatione<br>Modul - Nexesinatione                                               |
| irsichen<br>Iean Ihrs<br>Intich Ind<br>ME      | dringend Unit<br>chon mai etwa<br>al wei ferfenen<br>Sine TER Mille<br>Solo<br>Solo<br>Solo<br>Solo<br>Solo<br>Solo<br>Solo<br>S                                                                                                    | In With a g bei de i<br>s voa PHP aad M                                                                                              | Programmien<br>(SDE, oder CS<br>SOOMannan<br>G                                                                                                    | ng dieser Sile (<br>Sgeliënt labt, d<br>Ge<br>22                             | nn seithrgei<br>Aleman<br>Se                                                                        | an Noithy.         | Marcia Terrpros<br>Marcia Terrpros<br>Marcia Terrpros<br>Marcia Terrpros<br>Marcia Nachristian<br>Private Nachristian<br>Au childung<br>Informutioning<br>Modul - Terrpros<br>Modul - Ameridiang<br>Modul - Ameridiang<br>Modul - Acathidungsante<br>Modul - Acathidungsante<br>Modul - Acathidungsante    |
| irsachea<br>lean Ihrs<br>latich Ins<br>ME<br>2 | dringend Unit<br>chon mai etwa<br>al waiterienen<br>chile TER MIHE<br>color<br>color | In Witning belok i<br>s von PHP und M<br>                                                                                            | Programmien<br>(SDL, oder CS)<br>Socialization<br>4<br>13                                                                                                    | ng decer SHel<br>Sgelört habt, d<br>G<br>12<br>10                            | nn seithirgen<br>Ann seithirgen<br>Ann<br>Ann<br>Ann<br>Ann<br>Ann<br>Ann<br>Ann<br>Ann<br>Ann<br>A | ar ricitiy.        | Marcia Terrpros<br>Marcia Terrpros<br>Marcia Nacholotas<br>Marcia Nacholotas<br>Au childuna<br>O tetarmutadire<br>Modul - Terrioria<br>Modul - Terrioria<br>Modul - Accedulung<br>Modul - Accedulung<br>Modul - Respiratoine<br>Modul - Respiratoine<br>Modul - Accedulungeoria<br>Modul - Accedulungeoria |

In der Mitte der Informationsbereich mit den aktuellen News. An der rechten Seite noch mal ein Schnellmenü mit den wichtigsten Menüpunkten.

## **Benutzer Online**

Auf der rechten Seite unter Benutzer Online sehen sie alle Benutzer die in der letzten Stunde online waren. Mit einem Klick auf den Benutzer haben sie die Möglichkeit dem Benutzer eine Private Nachricht oder eine E-Mail zu senden ("Meine Daten" -> "Private Nachrichten")

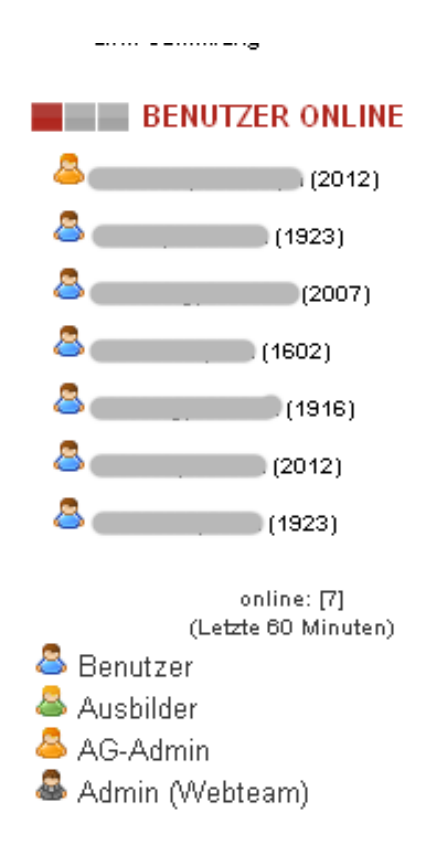

## Menü

#### **Meine Daten**

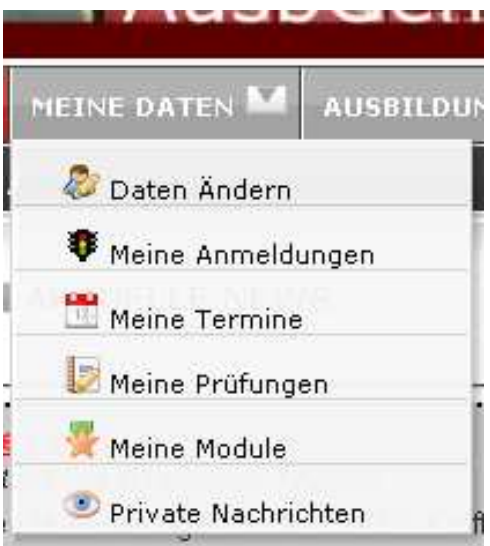

#### Daten ändern

Unter dem Punkt "Daten Ändern" besteht die Möglichkeit seine persönlichen Daten zu bearbeiten, oder auch das Password zu ändern.

| Daten ändern Neues Passwort Einstellungen Sicherheitsgruppen Bild uploaden |                               |                  |                                              |  |
|----------------------------------------------------------------------------|-------------------------------|------------------|----------------------------------------------|--|
|                                                                            |                               |                  |                                              |  |
| Eigene Daten bearbeiten!                                                   |                               |                  |                                              |  |
| Persönliche Daten                                                          |                               |                  |                                              |  |
| Bitte überprüfen Sie Ihre Dat                                              | ten hier auf Vollständigkeit. |                  |                                              |  |
| Vorname: *                                                                 |                               | Personal Nummer: |                                              |  |
| Nachname: *                                                                |                               | Einheit: *       | [2012] Löschgruppe Nammen 🗸                  |  |
| Straße:                                                                    |                               | Benutzerbild:    | Das Profilbild wurde noch nicht freigegeben! |  |
| PLZ/ Ort:                                                                  | 32457 Porta Westfalica        |                  | × Bild löschen?                              |  |
| Geburtsdatum: *                                                            |                               |                  |                                              |  |
| Telefon: (Vorwahl/ Nummer)                                                 | 0571 🗸 🌑                      | BenutzerID:      |                                              |  |
| Handy: (Vorwahl/ Nummer)                                                   | Wählen 🔻                      | IP Adresse:      |                                              |  |
| Email: *                                                                   | @yahoo.de                     | Letze Änderung:  | 2010-11-13 17:16:30                          |  |
| * Pflichtfeld                                                              |                               |                  | Daten Ändern                                 |  |

Auch hier gilt, die mit \* gekennzeichneten Felder sind Pflichtfelder und müssen ausgefüllt werden.

| Neues Passwort vergeben!                                                                       |                                  |  |  |  |
|------------------------------------------------------------------------------------------------|----------------------------------|--|--|--|
| Aus Datenschutzgründen empfehlen wir das Passwort für Ih<br>ändern, um Missbrauch vorzubeugen! | nren AUsbgem Zugang monatlich zu |  |  |  |
| Hier geben Sie bitte das <b>alte Passwort</b> ein:                                             | •••••                            |  |  |  |
| Bitte geben Sie ein <b>neues Passwort</b> ein:                                                 |                                  |  |  |  |
| Bitte wiederholen Sie das neue Passwort:                                                       |                                  |  |  |  |
| Passwort Ändern                                                                                |                                  |  |  |  |

Hier kann man das Passwort ändern. Zur Kontrolle muss das neue Passwort zweifach eingegeben werden.

Wenn diese Option ausgewählt ist, erfolgt per E-Mail eine Benachrichtigung wenn sie z.B. für ein Modul zugelassen wurden.

| Einstell | ungen                                                       |
|----------|-------------------------------------------------------------|
| <b>V</b> | Email Benachrichtigung bei Anmeldungen und Statusänderungen |
| <b>V</b> | Email Adresse sichtbar                                      |
| Einste   | ellungen Ändern                                             |

#### **Meine Anmeldung**

Unter dem Punkt "Meine Anmeldungen" werden die Anmeldungen zu Lehrgängen/ Modulen aufgelistet.

Hier ist auch der aktuelle Status der Anmeldung zu sehen. Außerdem besteht hier auch die Möglichkeit sich von einem Lehrgang/ Modul abzumelden.

Eine Anmeldung zu den Lehrgängen/ Modulen erfolgt über den Menüpunkt "Ausbildung"-> "Modul Anmeldung"

#### Meine Modulanmeldungen

#### Wichtige Informationen

Sobald du zu einem Modul zugelassen/ bestätigst wurdest, werden dir unter Meine Termine alle Termine im Detail dargestellt und du kannst dir dort deinen eigenen Modulterminplan als PDF ausdrucken.

Solltest du schon angemeldet sein und aus irgend welchen Gründen **nicht** am Modul teilnehmen können, hast du die Möglichkeit dich wieder abzumelden. Bis 4 Wochen vor Modulbeginn ist die Abmeldung ohne Probleme möglich. Eine Abmeldung später ist nur noch mit der Angabe eines ZWINGENDEN Grundes möglich. Der Grund ist nachzuweisen. Siehe hierzu auch den Punkt 4.4 in der Ausbildungs- und Prüfungsordnung

| A | Bez 🔺 👻 | Bezeichnung 🔺 👻                             | Modulbezeichung 🖌 🍷 | Beginn 🔺 🍷            | Ende 🔺 🍷             | Art 🔦 👻  | Abmelden   |
|---|---------|---------------------------------------------|---------------------|-----------------------|----------------------|----------|------------|
|   | M17     | Einsatzdurchführung techn.<br>Hilfeleistung | M17 - 1/2011        | Dienstag,<br>11.01.11 | Samstag,<br>15.01.11 | MI-PH-PW | 🗐 Abmelden |

| 🕕 s | Statuserklärung:                                                                         |   |                               |  |  |  |
|-----|------------------------------------------------------------------------------------------|---|-------------------------------|--|--|--|
|     | Freie Modulplätze vorhanden                                                              |   | Angemeldete Teilnehmer        |  |  |  |
| ۰   | Mehr als die Hälfte der Modulplätze sind belegt <b>oder</b> durch Anmeldungen vorgemerkt | Ζ | Teilnehmer auf der Warteliste |  |  |  |
| \$  | Mehr Anmeldungen als freie Modulplätze vorhanden                                         |   | Bestätigte Teilnehmer         |  |  |  |
| ÷   | Keine freien Modulplätze mehr vorhanden                                                  |   | Abgemeldete Teilnehmer        |  |  |  |

#### **Meine Termine**

Über den Menüpunkt "Meine Termine" besteht die Möglichkeit sich eine PDF-Datei mit seinen bestätigten Terminen zu erzeugen uns auszudrucken.

| 17,          | leine Ausbildungstermine                                            |                                                        | Heine Termine als PDF-Dokument |                |   |
|--------------|---------------------------------------------------------------------|--------------------------------------------------------|--------------------------------|----------------|---|
| Art          | Beschreibung                                                        | Ort                                                    | Beginn - Ende                  | Ausbilder      |   |
| [M17<br>11.0 | ] Einsatzdurchführung techn. Hilfeleistung vom<br>1.11 bis 15.01.11 | Mitzubringen: PSA                                      |                                |                | 8 |
| Dien         | stag, 11.01.2011                                                    |                                                        | _                              | -              |   |
| т            | Theorie FwDV 3 TH                                                   | Gerätehaus Petershagen Lahde<br>Schulungsraum          | 18:30 - 20:05                  | Frank Stöxen 🖗 |   |
| P            | Einsatzübungen nach FwDV 3 TH                                       | Gerätehaus Petershagen-Lahde<br>Aussengelände          | 20:10 - 21:45                  | Frank Stöxen 🖗 |   |
| Mitty        | voch, 12.01.2011                                                    |                                                        |                                |                |   |
| P            | Einsatzübungen nach FwDV 3 TH                                       | Gerätehaus Petershagen-Lahde<br>Lahde<br>Aussengelände | 18:30 - 21:45                  | Frank Stöxen 🖗 |   |
| Sam          | stag, 15.01.2011                                                    |                                                        |                                |                |   |
| P            | Einsatzübungen nach FwDV 3 TH                                       | Gerätehaus Petershagen-Lahde<br>Aussengelände          | 08:00 - 14:35                  | Frank Stöxen 🔗 |   |
| PR           | Praktische und mündliche Prüfung                                    | Gerätehaus Petershagen-Lahde<br>Aussengelände          | 14:45 - 17:00                  | Frank Stöxen 🔗 |   |
| 🕕 s          | tatuserklärung                                                      |                                                        |                                |                |   |
| т            | Theorie                                                             |                                                        |                                |                |   |
| Р            | Praxis                                                              |                                                        |                                |                |   |
| PR           | schriftliche Prüfung (im Modul)                                     |                                                        |                                |                |   |

Über "Meine Termine als PDF-Dokument" wird ein persönlicher aktueller Terminplan erzeugt. Hier sind nur Termine aufgeführt, zu denen man bereits zugelassen ist (Status grün). Wir bitten sie aber denn noch ab und zu mal in das Ausbildungsportal zu schauen falls es noch Änderungen am Termin gibt.

## Ausbildungsgemeinschaft der Feuerwehren Minden-Petershagen-Porta Westfalica

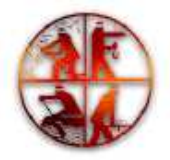

| Terminplan für: * Admin | [9999] Sonstig |
|-------------------------|----------------|
| reminpian iur. Admin    | [9999] 20115   |

| [M17] Einsatzdurchführung techn. Hilfeleistung<br>M17 - 1/2011 vom 11.01.11 bis 15.01.11 |               | Verpflegung: (Sta             | nitbringen: PSA<br>ale Verpflegung |         |        |
|------------------------------------------------------------------------------------------|---------------|-------------------------------|------------------------------------|---------|--------|
| Di. 11.01.2011                                                                           | 18:30 - 20:05 | Theorie FwDV 3 TH             | Theorie                            | PH-12-1 | Stöxen |
| Di. 11.01.2011 20:10 - 21:45 Einsatzübungen nach FwDV 3 TH                               |               |                               | Praxis                             | PH-12-A | Stöxen |
| Mit 12 01 2011                                                                           | 18:30 - 21:45 | Finsatzübungen nach EwDV 3 TH | Praxis                             | PH-12-A | Stöxen |

#### **Meine Prüfungen**

| 🔯 Offene Prüf                                                                 | <sup>i</sup> ungen                                                                                                    | Anmeldung:<br>Zentrale schriftlichen Prüfunge |  |  |  |  |
|-------------------------------------------------------------------------------|----------------------------------------------------------------------------------------------------|-----------------------------------------------|--|--|--|--|
| 🕕 Wichtige Info                                                               | rmationen                                                                                                    |                                               |  |  |  |  |
| Alle Prüfungen we<br>bestanden geker<br>Sobald die Prüfur<br>werden automatis | Alle Prüfungen werden solange in dieser Übersicht angezeigt, bis Sie vom zuständigen Prüfungsleiter als<br>bestanden gekennzeichnet werden.<br>Sobald die Prüfung bestanden ist, verschwinden die Module aus der Übersicht der offenen Prüfungen und<br>werden automatisch als Erfolge unter <b>Meine Module</b> angezeigt. |                                               |  |  |  |  |
| Modul                                                                         | Modulbezeichnung                                                                                                    | Prüfungsart                                   |  |  |  |  |
| M03                                                                           | Rechtsgrundlagen, UVV, Presse- und<br>Öffentlichkeitsarbeit                                                                                                    | Zentrale Prüfung [ZP]                         |  |  |  |  |
| M05                                                                           | 105 Mechanik Zentrale Prüfung [ZP]                                                                                                    |                                               |  |  |  |  |
| Ostatuserklärung                                                              |                                                                                                    |                                               |  |  |  |  |
| ZP                                                                            | Zentrale Prüfung, muss an einem Prüfungstermin geprü                                                                                                    | t werden (siehe Modul PRUEF)                  |  |  |  |  |
| PIM                                                                           | Prüfung findet direkt im Modul statt                                                                                                    |                                               |  |  |  |  |

Unter "Meine Prüfungen" werden alle Lehrgänge/ Module ausgelistet bei denen noch keine absolvierte Prüfung vorliegt oder das Ergebnis noch nicht eingetragen ist.

| 🖉 Meii                                                            | ne Prüfun                                                                                                    | gsergebnisse                                    | Zentrale schriftliche<br>Prüfungen |          |            |  |  |  |  |
|-------------------------------------------------------------------|----------------------------------------------------------------------------------------------------|-------------------------------------------------|------------------------------------|----------|------------|--|--|--|--|
| 🕕 Wichtige Informationen                                          |                                                                                                    |                                                 |                                    |          |            |  |  |  |  |
| Auszug<br>Theoreti<br>vorange<br>Anmeldu<br>Eine Prü<br>nicht bes | Auszug aus der Prüfungsordnung:<br>Theoretische Prüfungen finden regelmäßig zentral statt. Vorraussetzung zur Teilnahme an der Prüfung ist der<br>vorangegangene regelmäßige Besuch des/der Module und bei theoretischen Prüfungen die rechtzeitige<br>Anmeldung zu Prüfung über die Internetplattform bis spätestens 2 Wochen vor dem Prüfungstermin.<br>Eine Prüfung kann im Fall des Nichtbestehens zweimal wiederholt werden. Wenn beim dritten mal die Prüfung<br>einer bestanden wurde, muss das Medul wiederbolt werden. |                                                 |                                    |          |            |  |  |  |  |
| Status                                                            | <u> </u>                                                                                                    | Bezeichnung 🔦 🍷                                 | Beginn - Ende                      | Note 🔦 👻 | Erfasst am |  |  |  |  |
| *                                                                 | M0                                                                                                    | Einführung in die Truppmann-<br>Modulausbildung | 25.05.10 - 25.05.10                | [0]      | 26.05.10   |  |  |  |  |
| Statuserklärung                                                   |                                                                                                    |                                                 |                                    |          |            |  |  |  |  |
| <ul> <li>Prüfung für das Modul ist bestanden</li> </ul>           |                                                                                                    |                                                 |                                    |          |            |  |  |  |  |
| ×                                                                 | Prüfung für das Modul ist <b>nicht</b> bestanden                                                                                                    |                                                 |                                    |          |            |  |  |  |  |

#### **Meine Module**

| 🔻 Meine absolvierten Module |                |                                             |                      |                 |  |  |  |  |  |
|-----------------------------|----------------|---------------------------------------------|----------------------|-----------------|--|--|--|--|--|
| Bez 🔺 👻                     | Jahr 🔺 👻       | Lehrgangsbezeichnung 🔺 🎽                    | Eingetragen am 🔺 🔻   | Auffrischung am |  |  |  |  |  |
| [MO]                        | 2010           | Einführung in die Truppmann-Modulausbildung | 26.05.10 - 15:07 Uhr |                 |  |  |  |  |  |
| [M01]                       | 2009           | Erste Hilfe Grundausbildung                 | 28.02.10 - 17:30 Uhr |                 |  |  |  |  |  |
| Information                 | ion zu den Mod | lul Blöcken                                 |                      |                 |  |  |  |  |  |
| Block 1                     | ab 16 Jahren   |                                             |                      |                 |  |  |  |  |  |
| Block 2                     | ab 17 Jahren   |                                             |                      |                 |  |  |  |  |  |
| Block 3                     | ab 18 Jahren   |                                             |                      |                 |  |  |  |  |  |
| Block 4                     | ab 20 Jahren   |                                             |                      |                 |  |  |  |  |  |

Unter "Meine Module" werden die bereits im Ausbildungsportal als absolviert erfassten Lehrgänge/ Module aufgelistet.

Sollten hier noch Einträge fehlen, bitte an den Stadtausbilder oder dessen Beauftragten wenden.

#### **Private Nachrichten**

Untern dem Menu Punkt "Private Nachrichten" könnst sie Nachrichten zu anderen AusbGem Nutzer schreiben aber auch ihre Eigenen Nachrichten lesen.

|                                                  |                        | Posteingang -             | GO           |                           |  |  |  |  |
|--------------------------------------------------|------------------------|---------------------------|--------------|---------------------------|--|--|--|--|
|                                                  | Posteingang            |                           |              |                           |  |  |  |  |
| [1]                                              | Empfangen 🔺 🔻          | Betreff der Nachricht 🔺 🍷 | Absender 🔺 🔻 | Einheit 🔦 🍷               |  |  |  |  |
|                                                  | 07.12.2010 - 19:08 Uhr | Kein Betreff              |              | Löschgruppe Nammen (2012) |  |  |  |  |
| [ Alle ] [ Keine ]<br>als gelesen markieren 	 GO |                        |                           |              |                           |  |  |  |  |

Hier sind alle noch nicht von ihnen gelesenen Nachrichten aufgelistet.

| Â                      | Gelesene Nachrichten      |                        |                  |                           |  |  |  |  |  |
|------------------------|---------------------------|------------------------|------------------|---------------------------|--|--|--|--|--|
| [2]                    | Betreff der Nachricht 🔺 🍷 | Gelesen Am 🔺 🔻         | Absender 🔺 👻     | Einheit 🔺 👻               |  |  |  |  |  |
|                        | Modul M05                 | 25.06.2010 - 18:53 Uhr | Dominik Busse    | Löschgruppe Nammen (2012) |  |  |  |  |  |
|                        | Kein Betreff              | 20.01.2010 - 15:36 Uhr | Dominik Wehmeier | Löschgruppe Nammen (2012) |  |  |  |  |  |
| [ Alle ] [ Keine ]     |                           |                        |                  |                           |  |  |  |  |  |
| markierte löschen 🔻 GO |                           |                        |                  |                           |  |  |  |  |  |

Hier werden alle Nachrichten aufgelistet die sie als gelesen markiert haben.

| <b>≥</b>               | Gesendete Nachrichten     |                        |                  |                           |  |  |  |  |  |
|------------------------|---------------------------|------------------------|------------------|---------------------------|--|--|--|--|--|
| [1]                    | Betreff der Nachricht 🔺 🍷 | Gesendet Am 🔺 🤻        | Empfänger 🔺 🔻    | Einheit 🔦 👻               |  |  |  |  |  |
|                        | Tach                      | 19.01.2010 - 22:43 Uhr | Dominik Wehmeier | Löschgruppe Nammen (2012) |  |  |  |  |  |
| [ Alle ] [ Keine ]     |                           |                        |                  |                           |  |  |  |  |  |
| markierte löschen 🔻 GO |                           |                        |                  |                           |  |  |  |  |  |

Hier sind ihre gesendeten Nachrichten aufgelistet.

| 👿 Neue Nachricht                                                                                          |                                                                                                    | Hier k |
|----------------------------------------------------------------------------------------------------|----------------------------------------------------------------------------------------------------|--------|
| Ab sofort gibt es erweiterte Mög<br>unterschiedlich viele Optionen a<br>verschickt wird. Die Email Adress | lichkeiten Nachrichten über das Ausbildungsportal zu verschicken. Je nach Benutzerberechtigung werden<br>ngeboten. Dabei kann auch gewählt werden, ob die Nachricht als Private Nachricht oder direkt per Email<br>se vom Empfänger bleibt aus Datenschutzgründen weiter geheim. | Neue   |
| Empfänger/ Empfängergruppe                                                                                | e auswählen:                                                                                                    | scheib |
| • Einzelnachricht:                                                                                        | als Private Nachricht 👻                                                                                                    | auch A |
| Empfänger wählen                                                                                          | •                                                                                                    | diaca  |
| Nachricht verfassen:                                                                                      |                                                                                                    | alese  |
| Betreff: *                                                                                                |                                                                                                    | Privat |
| Text: *                                                                                                   |                                                                                                    | gesen  |
|                                                                                                    |                                                                                                    | oder a |
|                                                                                                    |                                                                                                    |        |
|                                                                                                    |                                                                                                    |        |
|                                                                                                    |                                                                                                    |        |
|                                                                                                    |                                                                                                    |        |
|                                                                                                    |                                                                                                    |        |
| BB-Code:                                                                                                  | B I U 🔳 🧠 🗄                                                                                                    |        |
| Smilies                                                                                                   | <b>0000000000000000000000000000000000000</b>                                                                                                    |        |
| * = Pflichtfeld                                                                                           |                                                                                                    |        |
| Senden                                                                                                    |                                                                                                    |        |

Hier können sie eine Neue Nachricht scheiben. Sie können auch Auswählen ob diese Nachricht als Private Nachricht gesendet werden soll oder als E-Mail.

# Ausbildung

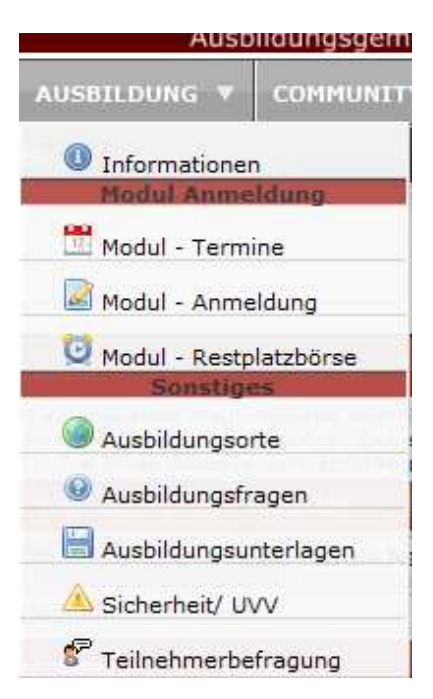

#### Informationen

| Modul Informationen                |                                                                                                    |
|------------------------------------|----------------------------------------------------------------------------------------------------|
| Aktueller Modulplan                | Eine Übersicht über alle derzeit angebotenen Module                                                |
| 🖉 Modulübersicht                   | Übersicht über die Aufteilung der Grundausbildung in Module                                        |
| Anwenderdokumentioan BENUTZER      | Eine Dokumentation zur Bedienung des Ausbildungsportals für Benutzer                               |
| 🖉 Lehrgangsordnung                 |                                                                                                    |
| 🖉 Ausbildungs- und Prüfungsordnung |                                                                                                    |
| 🖉 Lehrgangsanerkennung MI          | Übergangsregelung zur Anerkennung der alten Lehrgänge bis 2007 in Minden                           |
| Ehrgangsanerkennung PW + PH        | Übergangsregelung zur Anerkennung der alten Lehrgänge bis 2007 in Porta Westfalica und Petershagen |

Hier finden sie alle wichtigen Informationen zur Ausbildung auf eine blick z.B. den aktuellen Modulplan.

#### **Modul Termine**

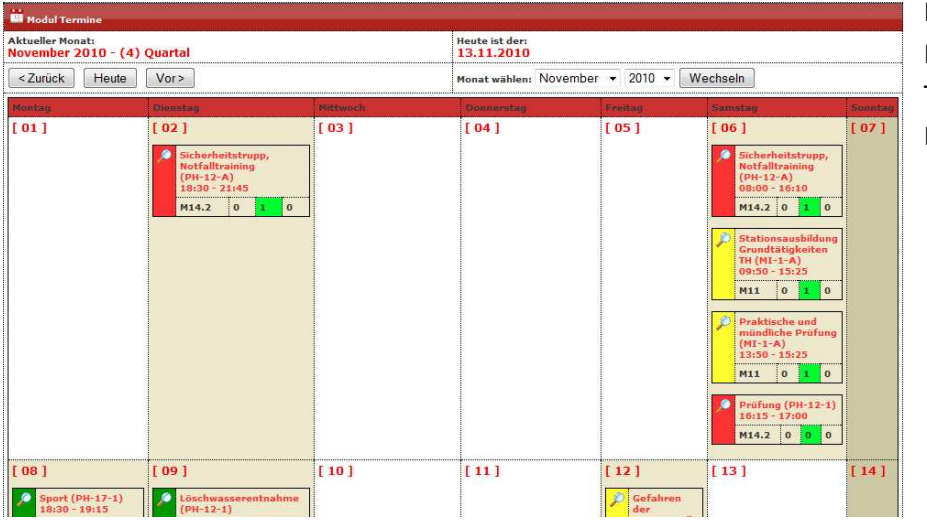

Hier finden sie in Kalender form alle Termine zu den Modulen.

#### **Modul Anmeldung**

Über den Menüpunkt "Modulausbildung" besteht die Möglichkeit sich zu den Lehrgängen / Modulen anzumelden.

Im ersten Schritt muss aus dem Katalog ein Modul ausgewählt werden.

| Modul-Anmeldung : [M11] Grundtøtigkeiten techn. Hilfeleistungseinsatz (FwDV 3) |                      |            |          |                              |           | <b>⋒</b> Starl | seite           | Modu | ıl Ann | neld | ung |    |
|--------------------------------------------------------------------------------|----------------------|------------|----------|------------------------------|-----------|----------------|-----------------|------|--------|------|-----|----|
| Status                                                                         | Modulbezeichnung 🔦 🍸 | Beginn 🔺 🔻 | Ende 🔺 🔻 | Ort * 👻                      | Ebene * * | Plätze         | freie<br>Plätze |      |        | Z    |     |    |
| 0                                                                              | M11-3/2011           | 08.01.11   | 15.01.11 | Feuerwache Minden            | MI-PH-PW  | 25             | 19              | 6    | 0      | 0    | 0   | \$ |
|                                                                                | M01-1/2011           | 08.01.11   | 15.01.11 | Feuerwache Minden            | MI-PH-PW  | 25             | 14              | 4    | 7      | 0    | 0   | \$ |
| •                                                                              | M17 - 1/2011         | 11.01.11   | 15.01.11 | Ger∳tehaus Petershagen-Lahde | MI-PH-PW  | 25             | 13              | 0    | 12     | 0    | 0   | \$ |
|                                                                                | M03 - 1/2011         | 19.01.11   | 20.01.11 | Feuerwache Minden            | MI-PH-PW  | 25             | 21              | 0    | 4      | 0    | 0   | 4  |

Anschließend sucht man sich aus der Liste zu dem gewählten Modul einen passenden Termin aus, und öffnet zum Anmelden die Modulübersicht mir Click auf den button.

| 🟦 Zurück zur Auswahl                                                                                                    |                                                              |  |  |  |  |  |  |
|----------------------------------------------------------------------------------------------------|--------------------------------------------------------------|--|--|--|--|--|--|
| Modul@bersicht:                                                                                                    |                                                              |  |  |  |  |  |  |
| Modulbezeichnung:                                                                                                    | [M11] Grundt@tigkeiten techn. Hilfeleistungseinsatz (FwDV 3) |  |  |  |  |  |  |
| kurz:                                                                                                    | M11 - 3/2011                                                 |  |  |  |  |  |  |
| Modulbezeichnung:                                                                                                    | [M11] Grundt�tigkeiten techn. Hilfeleistungseinsatz (FwDV 3) |  |  |  |  |  |  |
| Pr@fungsart:                                                                                                    | Direkte Prêfung im Modul                                     |  |  |  |  |  |  |
| Moduldetails:                                                                                                    |                                                              |  |  |  |  |  |  |
| Modulbeginn:                                                                                                    | 08.01.11                                                     |  |  |  |  |  |  |
| Modulende:                                                                                                    | 15.01.11                                                     |  |  |  |  |  |  |
| Ort:                                                                                                    | Feuerwache Minden 🎯                                          |  |  |  |  |  |  |
| Zusatz:                                                                                                    |                                                              |  |  |  |  |  |  |
| Modulplan:                                                                                                    |                                                              |  |  |  |  |  |  |
| Modulebene:                                                                                                    | MI-PH-PW                                                     |  |  |  |  |  |  |
| Modulart:                                                                                                    | [WE] Lehrgang findet nur am Wochenende (Sa.) statt.          |  |  |  |  |  |  |
| Anzahl der Pløtze:                                                                                                    | 0 von 25 Plŷtzen belegt, Warteliste: 0                       |  |  |  |  |  |  |
| Modulleiter:                                                                                                    | Horst Kuchtinow 1809 🖗                                       |  |  |  |  |  |  |
| zus. mitzubringen:                                                                                                    |                                                              |  |  |  |  |  |  |
| Verpflegung:                                                                                                    |                                                              |  |  |  |  |  |  |
| Verpflegung<br>ausw¢hlen:                                                                                                    | (Standard) Normale Verpflegung 🔻                             |  |  |  |  |  |  |
| 🛄 Modul-Termine:                                                                                                    |                                                              |  |  |  |  |  |  |
| Samstag, 08.01.2011<br>08:30 - 09:35 Theorie Grundtýtigkeiten TH (Theorie)<br>09:50 - 15:25 Stationsausbildung Grundtýtigkeiten TH (Praxis)<br>Samstag, 15.01.2011<br>08:00 - 13:45 Stationsausbildung Grundtýtigkeiten TH (Praxis)<br>13:50 - 16:00 Praktische und mýndliche Prýfung (Pruefung)                                                                                                    |                                                              |  |  |  |  |  |  |
| 📅 Teilnahme Vorraussetzungen fêr dieses Modul:                                                                                                    |                                                              |  |  |  |  |  |  |
| <ul> <li>[M08] Sprechfunker Grundlehrgang</li> <li>[M01] Erste Hilfe Grundausbildung</li> <li>[M06] Grundt@tigkeiten L@scheinsatz (FwDV 1)</li> <li>[M03] Rechtsgrundlagen, UVV, Presse- und @ffentlichkeitsarbeit</li> <li>[M04] Fahrzeug- und Ger@tekunde</li> <li>[M05] Mechanik</li> <li>[M02] Brand- und L@schlehre</li> <li>[M07] L@schwasserentnahme, Wiederherstellung der Einsatzbereitschaft, Umweltschutz und<br/>Hygiene, Sport 1</li> </ul> |                                                              |  |  |  |  |  |  |

|            | U Statuserklärung:                                                                       |  |                               |  |  |  |  |  |
|------------|------------------------------------------------------------------------------------------|--|-------------------------------|--|--|--|--|--|
|            | Freie Modulplätze vorhanden                                                              |  | Angemeldete Teilnehmer        |  |  |  |  |  |
| \$         | Mehr als die Hälfte der Modulplätze sind belegt <b>oder</b> durch Anmeldungen vorgemerkt |  | Teilnehmer auf der Warteliste |  |  |  |  |  |
| •          | Mehr Anmeldungen als freie Modulplätze vorhanden                                         |  | Bestätigte Teilnehmer         |  |  |  |  |  |
| <b>Q</b> I | Keine freien Modulplätze mehr vorhanden                                                  |  | Abgemeldete Teilnehmer        |  |  |  |  |  |

#### Modul Restplatzbörse

Hier besteht für sie die Möglichkeit sich noch in letzter "sekunde" für ein Modul anzumelden. Diese ist aber nur möglich en ein anderer Nutzer das Modul abgesagt hat und so ein Platz freigeworden ist und es noch mindestens 2 Wochen bis zum Modul sind.

| Wodul-Restplatzbörse : [M01] Erste Hilfe Grundausbildung |                      |            |          |                   |           |        |                 |   | ✿ Startseite<br>Restplatzb∲rse |   |   |    |  |
|----------------------------------------------------------|----------------------|------------|----------|-------------------|-----------|--------|-----------------|---|--------------------------------|---|---|----|--|
| Alle Module in der Restplatzbörse veiter                 |                      |            |          |                   |           |        |                 |   |                                |   |   |    |  |
| Status                                                   | Modulbezeichnung 🔺 🧮 | Beginn 🔺 🔻 | Ende 🔺 🔻 | Ort * T           | Ebene 📩 🍷 | Plätze | freie<br>Plätze |   |                                |   |   |    |  |
| ¢                                                        | M01-1/2011           | 08.01.11   | 15.01.11 | Feuerwache Minden | MI-PH-PW  | 25     | 0               | 0 | 25                             | 0 | 0 | \$ |  |
| 0                                                        | M11-3/2011           | 08.01.11   | 15.01.11 | Feuerwache Minden | MI-PH-PW  | 25     | 9               | 0 | 16                             | 0 | 1 | -  |  |

### Ausbildungsorte

| Ausbildungsort                                                                                                    | te in Google Maps                                                                                                    | Hier können sie   |
|----------------------------------------------------------------------------------------------------|----------------------------------------------------------------------------------------------------|-------------------|
| Start Adresse:                                                                                                    | PLZ: 32457 Strasse:                                                                                                    | sich eine Anfahrt |
| Ziel Adresse:                                                                                                    | [BSA] Brandsimulationsanlage Lemgo (BSA /FAZ-Lippe (Tel.: 05261-15505)) ▼                                                                                                    | Route zu den      |
| Route berechnen                                                                                                    |                                                                                                    | Ausbildungsorten  |
| Leeuwarden C<br>Sinee<br>maar O Boon<br>Ams Frdam O Alon<br>Lee Pen O Norderl<br>Roteo am O Norderl<br>Roteo am O Norderl<br>Breda O Ei<br>Breda O Ei<br>Breda O Ei<br>Breda O Ei<br>Breda O Ei<br>Breda O Ei<br>Breda O Ei<br>Breda O Ei<br>Breda O Ei<br>Breda O Ei<br>Dige D Belgie<br>Sant Cuentin<br>Vuite-Mézieres<br>Reims Luxembou<br>Letzehuer<br>Me | Announg       Neutrandenburg         Groningen       Oldenburg       Lüneburg       Karte       Satellit       Hybrid         Korte       Bremen       Celle       Berlin       Frankfurt       Bydgoszcz O       To         Korte       Emmen       Celle       Berlin       Frankfurt       Poznań       Frankfurt       Poznań       Frankfurt         Bremen       Celle       Berlin       Frankfurt       Poznań       Frankfurt       Poznań       Frankfurt         Bremen       Celle       Berlin       Frankfurt       Poznań       Frankfurt       Frankfurt       Frankfurt       Poznań       Frankfurt         Berlin       Siegen       Deutschland       Jens Chland       Jens Chland       Jens Chland       Jens Chland       Jens Chland       Mainz         Weet       Amsberg       Marburg Germany       Gera       Zwickau       Libere       Wathrzych       Opole Gi         Koblenz O       Gelden       Frankfurt       Praha       Paratobice       Bron       Zin         Baden-Baden O       Karlszuhe       Stuttgart       Augebrug       Nümberg       Zwelt-Nieder Sterrech       Berlin       Bratislava         Baselo       Winchertu       Aalen       I | erstellen lassen. |

- Seite 14

#### Ausbildungsfragen

Hier können sie sich als Prüfungs Vorbereitung oder zur Wissen Auffrischung ein paar Fragen zu den Modulen stellen lassen. Dazu müssen die zuerst das Modul auswählen und die anzahlt der Fragen sowie den Schwierigkeitsgrad

| 🐵 Modul Übungsfragen                                                                                          |               |  |  |  |
|----------------------------------------------------------------------------------------------------|---------------|--|--|--|
| Die Übungsfragen dienen zur Vorbereitung auf die einzelnen Modulprüfungen und zur Aufrischung der Kenntnisse. |               |  |  |  |
| Modul:                                                                                                    | Alle Module 🗸 |  |  |  |
| Schwierigkeitsgrad:                                                                                           | egal 🔻        |  |  |  |
| Anzahl der Fragen:                                                                                            | Alle 🗸        |  |  |  |
| Fragen beginnen                                                                                               |               |  |  |  |

Sind alle Einstellungen getroffen so kann mit ein Klick auf "Fragen Beginnen" mit den Fragen begonnen werden.

| Frage: 1 von 44                                             |           |  |  |
|-------------------------------------------------------------|-----------|--|--|
| Modul: [M04] Fahrzeug- und Gerätekunde                      |           |  |  |
| Wie groß ist die Rettungshöhe einer 4-teiligen Steckleiter? |           |  |  |
| Α                                                           | ca. 7 m   |  |  |
| В                                                           | ca. 8 m   |  |  |
| С                                                           | ca. 8,4 m |  |  |
| << Antwort anzeigen >>                                      |           |  |  |

#### Ausbildungsunterlagen

Hier sind zu den Ausbildungen die Präsentationen und Zusammenfassungen hochbeladen. Als erster muss man das Modul auswählen und dann bekommt man zu dem gewählten Modul alle relevanten Unterlagen angezeigt.

| 🗎 Ausbildungsunte                           | erlagen                                                | 53 Unterlagen onlin | e        |            |
|---------------------------------------------|--------------------------------------------------------|---------------------|----------|------------|
| DL-Ma - Drehleitermaschinistenlehrgang 🔹 GO |                                                        |                     |          |            |
| Kurzbezeichnung                             | Bezeichnung                                            | Uploaddatum         | Zugriffe | Größe      |
| 📟 Neue Ausbildun                            | gsunterlagen                                           |                     |          |            |
| M08 - MI                                    | Sprechfunker Grundlehrgang, Analog Funk                | 2010-09-25 17:47:57 | 1        | 2.26<br>MB |
| Modul M-20                                  | Haschinisten/ Ausbildungsunterlage 9/2010              | 2010-09-14 22:17:29 | 3        | 2.88<br>MB |
| PRAE_TH_VB                                  | Präsentation Verkehrssicherung / Beleuchtung           | 2010-03-19 23:38:24 | 2        | 0.36<br>MB |
| LU_F3VRECHT                                 | Lehrunterlage Rechtsgrundlagen                         | 2010-03-19 17:13:32 | 4        | 0.19<br>MB |
| PRAE_TH_ABSTUSI                             | Präsentation Gerätesatz Abstusi, Auf- und Abseilgeräte | 2010-03-18 17:23:35 | 1        | 1.82<br>MB |
| LU-12-241                                   | 🗄 Lehrunterlage IdF - Gefahren der Einsatzstelle       | 2010-03-18 17:22:05 | 2        | 6.13<br>MB |
| LU-12-232                                   | 🗄 Lehrunterlage IdF - Führungsvorgang                  | 2010-03-18 17:02:49 | 1        | 0.16<br>MB |
| PRAE_F3V_2                                  | Präsentation Taktik                                    | 2010-03-16 21:38:45 | 3        | 0.14<br>MB |
| PRAE_F3V_3                                  | Präsentation Mitarbeiterführung                        | 2010-03-16 21:38:44 | 5        | 0.48<br>MB |
| PRAE_F3V-4                                  | Präsentation FWDV"en & UVV                             | 2010-03-16 21:38:42 | 2        | 0.41<br>MB |

#### Sicherheit/UVV

Aus dieser Seite sind alle Wichtigen Informationen zur Sicherheit und UVV im Feuerwehrdienst zusammen gestellt.

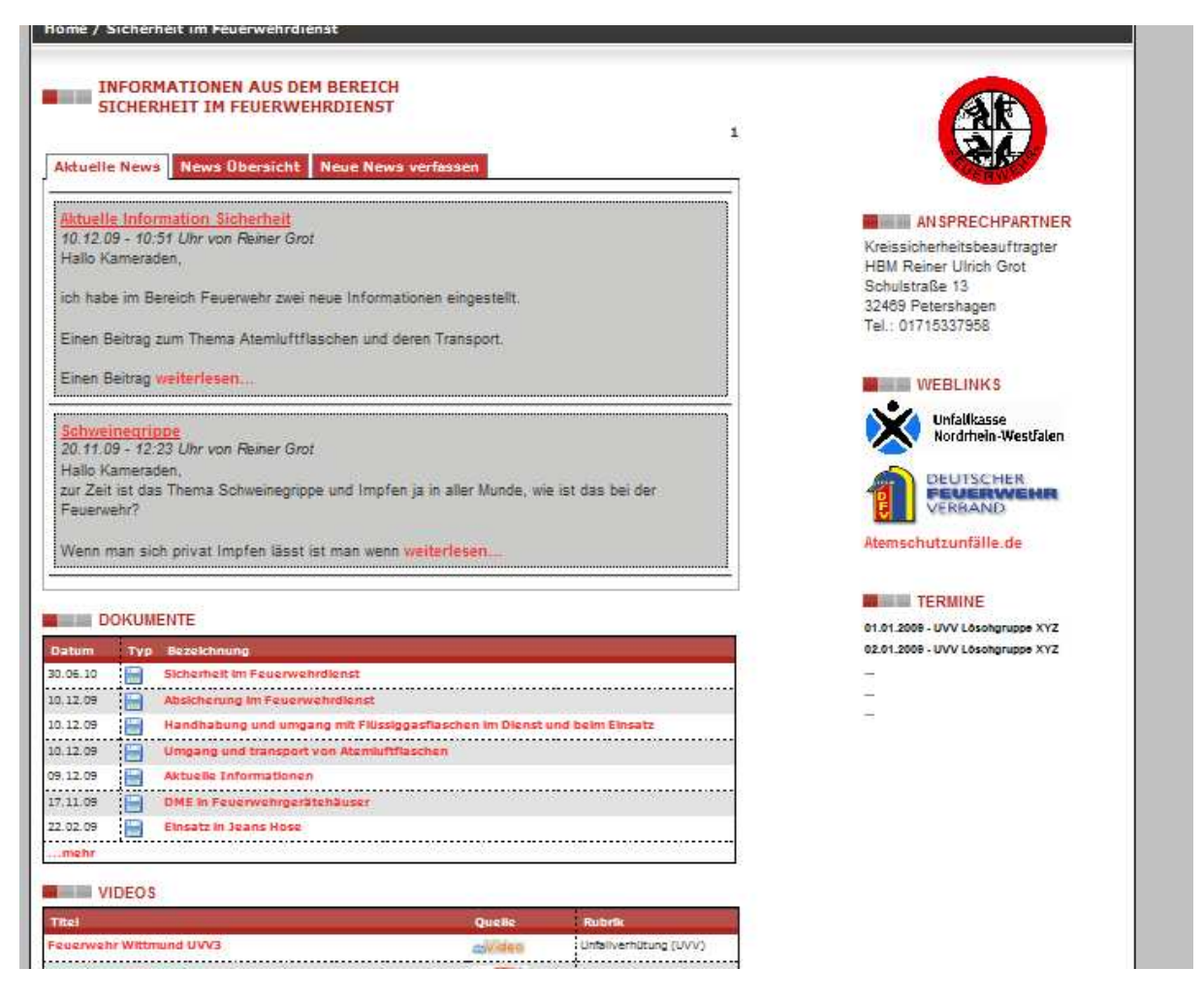

#### Teilnehmerbefragungen

Hier sind können sie ein Feedback zu den Modulen und den Ausbildern geben. Wen dieses aber nicht abgeschlossen ist können sie sich die Prüfungsergebnisse zu dem Modul nicht einsehen.

| Teilnehmerbefragung                                                                                                    | [ M17 ] Einsatzdurchführung techn. Hilfeleistung |                   |                            |                    |                 |
|----------------------------------------------------------------------------------------------------|--------------------------------------------------|-------------------|----------------------------|--------------------|-----------------|
| Die nachfolgenden Fragen dienen dazu, die Qualität der Lehrgänge innerhalb der Ausbildungsgemeinschaft zu erheben und<br>zu verbessern. Bitte beantwortet die Fragen gewissenhaft und sachlich. Begründet bitte unter "Darauf möchte ich sonst noch<br>hinweisen." positive oder negative Bewertungen, damit Gutes noch besser gemacht und Schlechtes abgestellt werden kann. |                                                  |                   |                            |                    |                 |
| [ M17 ] Einsatzdurchführung techn. Hilfeleistung                                                                                                    | Stimme zu                                        | Stimme<br>eher zu | Stimme<br>eher nicht<br>zu | Stimme<br>nicht zu | Keine<br>Angabe |
| war logisch aufgebaut und hatte einen roten Faden.                                                                                                    | ۲                                                | ۲                 | 0                          | 0                  | ۲               |
| wurde abwechslungsreich und interessant gestaltet.                                                                                                    | ۲                                                | 0                 | 0                          | 0                  | ۲               |
| hat mir keine neuen Inhalte gebracht.                                                                                                    | ۲                                                | 0                 | 0                          | ۲                  | ۲               |
| 👗 Der Ausbilder: Admin, * (9999)                                                                                                    |                                                  |                   |                            |                    |                 |
| war gut vorbereitet.                                                                                                    | ۲                                                | 0                 | 0                          | 0                  | ۲               |
| antwortete auf Fragen verständlich und nachvollziehbar.                                                                                                    | ۲                                                | 0                 | 0                          | 0                  | ۲               |
| schuf eine angenehme und freundliche Atmosphäre.                                                                                                    | 0                                                | 0                 | 0                          | 0                  | ٢               |

# Comunity <u>COMMUNITY</u>

## Video Sammlung

Hier können sie Videos mit anderen Benutzern der Ausbgem Plattform austauschen.

| Video-Sammlung                                                          | 🕮 Neues Video dieser Rubrik hinzufuegen           |            |          |
|-------------------------------------------------------------------------|---------------------------------------------------|------------|----------|
| Die neusten Videos 👻                                                    | GO                                                |            |          |
| <u>Seiten:</u><br>1                                                     |                                                   |            |          |
| Titel 🔺 👻                                                               | Beschreibung 🔺 👻                                  | Quelle     | Zugriffe |
| 📟 Die neusten Videos                                                    |                                                   |            |          |
| Betreuungseinheit des DRK beim<br>Großbrand in Petershagen<br>Ovenstädt | Interview mit Isme Busse, Gruppenführerin vor Ort | You Tube"  | 102      |
| Einsatz mit Leidenschaft                                                |                                                   | You Tube"  | 66       |
| 24 Stunden unterwegs mit der<br>Berufsfeuerwehr Trier                   |                                                   | You Tube"  | 52       |
| Feuer und Flamme - Einsatz für                                          |                                                   | You Title" | 47       |

### Link Sammlung

Hier können sie Link mit anderen Benutzern der Ausbgem Plattform austauschen.

| <sup>©</sup> Link Sammlung  |                                                                                                    |          |  |  |  |
|-----------------------------|----------------------------------------------------------------------------------------------------|----------|--|--|--|
| Feuerwehr -<br>Go           | 🚥 Neuen Link eintragen                                                                                                    |          |  |  |  |
| Titel 🔺 👻                   | Text * *                                                                                                    | Logo 🔺 👻 |  |  |  |
| www.feuerwehr-heimsen.de.tl | Alles Wissenswerte über die Löschgruppe Heimsen                                                                                           |          |  |  |  |
| www.adac.de/rettungskarte   | Gute und wichtige Informationen für Rettungskräfte<br>betreffend Schnittpunkte von Fahrzeugen bei Unfällen mit<br>eingeklemmten Personen. |          |  |  |  |